## How to view and edit files in J2e

J2e has a new tool called J2PDF which converts PDF documents into worksheets that can be written on online, using J2e5. To make things easier during this time of home learning, tasks and PDF files have been created using J2PDF in order for tasks to be completed online and save printing. Below is a guide on how to access PDF files that have been shared with you, for you to complete online.

1. Log in to HWB

2. From the HWB main page, click Just2easy or from the Menu Waffle click Just2easy.

| <b>1</b> 86   | Bywodaeth Cymry Of EDUCATION | MRU                 | Cymraeg                      |          | ٩                        | <b>法</b> 證   | Uppendramith Cystera<br>Weich Government |           | DOTSG CYMRU<br>DUCATION WALES                        |                                                    | Cymraeg                          |                                 |   |                                       | ٩        |
|---------------|------------------------------|---------------------|------------------------------|----------|--------------------------|--------------|------------------------------------------|-----------|------------------------------------------------------|----------------------------------------------------|----------------------------------|---------------------------------|---|---------------------------------------|----------|
| Hv            | vb°                          |                     |                              | III Menu | A G C Horrell Sign out   | Hv           | vb°                                      |           |                                                      |                                                    |                                  | III Menu                        |   | C Horrell                             | Sign out |
| Lea<br>The Cu | arning and te                | achii<br>educationa | ng for Wales                 |          |                          | Lea<br>The C | arning<br>urriculum for V                | 0         | Curriculum for<br>Wales<br>Resources<br>Keeping safe | 0                                                  | Curriculum<br>Wales 2008<br>News | for                             | • | Professional<br>development<br>Events |          |
| 0             | Curriculum for<br>Wales      | 0                   | Curriculum for<br>Wales 2008 | -        | Professional development | 0            | Curriculu<br>Wales                       | •         | online<br>Blended<br>Jearning<br>Adobe Spark         | Office 365                                         | Zones                            | Outlook<br>Filpgrid             | U | G Google for<br>Education             | ed       |
| 1117          | Resources                    |                     | News                         | 31       | Events                   |              | Resource                                 | un<br>Ire | Neath Port<br>Taibot Council<br>My Hwb<br>Dashboard  | <ul> <li>Digital Lea</li> <li>Playlists</li> </ul> | ming E                           | 360 Cymru<br>User<br>management |   | 🐈 Networks                            |          |
| 1             | Keeping safe<br>online       | *                   | Zones                        | ?        | Support Centre           | 1            | Keeping                                  |           | Assignments                                          |                                                    |                                  |                                 |   |                                       |          |

## 3. From the J2launch main page, click Shared Files

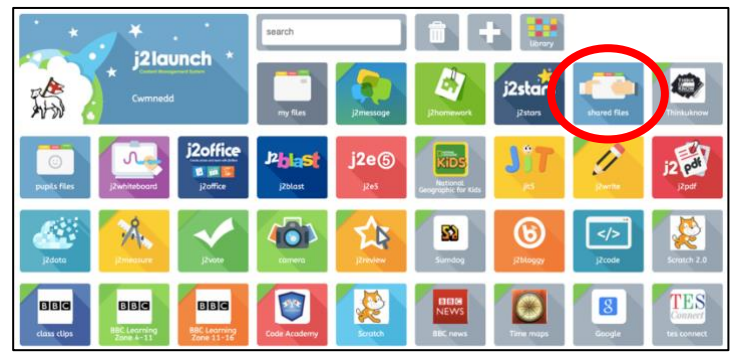

4. Once **Shared Files** has opened, you will see your year group folder (Blwyddyn 6 CH – Year 6, Blwyddyn 5 JF – Year 5 and so on) Click your year group folder.

| my filos 👼          | j2launch j2e5 jit5 j2office j2blast j2write j2data j2webby j2bloggy j2code |     |                               |                           |      |                      |        |           | Mr Horrell             |                    |             |        |   |  |
|---------------------|----------------------------------------------------------------------------|-----|-------------------------------|---------------------------|------|----------------------|--------|-----------|------------------------|--------------------|-------------|--------|---|--|
| iny nees            |                                                                            |     |                               |                           |      |                      | search |           | 11 file types s        | elected •          |             | :=     | Ŵ |  |
| 1 to 13 of 13       | Cilist files                                                               | omy | classes all                   | classes                   |      |                      |        |           |                        |                    |             |        |   |  |
| my files            |                                                                            |     |                               |                           |      |                      |        |           |                        |                    |             |        |   |  |
| 🍪 shared files      | 90                                                                         | 1   |                               |                           |      |                      |        |           |                        |                    |             |        |   |  |
| 📫 pupils files      | Mr Horrel                                                                  | 1   | Cwmnedd                       |                           |      |                      |        |           |                        |                    |             |        |   |  |
| COMP for moderation | older                                                                      |     |                               |                           |      |                      |        |           |                        |                    |             |        |   |  |
| 12review            | -                                                                          |     | -                             | -                         |      |                      |        |           | -                      | -                  |             | _      |   |  |
|                     |                                                                            | 1   | 2                             |                           | 13   | 25                   |        | 13        | 22                     |                    |             | 2      |   |  |
| drop files here     | Blwyddyn<br>20/21                                                          | 1 B | wyddyn 2 58                   | Blwydd                    | yn 3 | Blwyddyn<br>MP 20721 | 4 Blwy | ddyn 5 JF | Blwyddyn 6<br>CH 20/21 | Derbyn SJ<br>20/21 | Meith<br>20 | rin HG |   |  |
|                     |                                                                            |     |                               |                           |      |                      |        |           |                        |                    |             |        |   |  |
|                     |                                                                            | 1   |                               |                           | 10   |                      |        |           |                        |                    |             |        |   |  |
| Just2easy           | staff                                                                      | N   | 2018 Cluster<br>Ioderation FP | 2018 Cli<br>Modera<br>KS2 | tion |                      |        |           |                        |                    |             |        |   |  |

5. If a PDF file has been shared with you to complete then it will appear in this folder. If the file is a PDF and there is a task to do online, then you will see a preview of document (This indicates that it is now a worksheet that can be completed online). Click the document and click **Edit** to begin. Remember to save your work at the end as J2e does not save automatically.

| my files 📥       | jžicunch jžeš jitš jžoffice jžbiast jžwrite jždota jžwebby jžbioggy jžcade MrHornel                                        | C C  | i j2e.com/cwmnedd/Miss+Harwood/World+Religion+Day+Assembly+Task/ |
|------------------|----------------------------------------------------------------------------------------------------|------|------------------------------------------------------------------|
|                  | search 11 file types selected 🔹 🏭 🗄                                                                                        | edit |                                                                  |
| 1 to 22 of 22    | Ulist files Omy classes coll classes                                                                                       |      | World Delinion                                                   |
| All shared files | In shored files > Bloyddyn 6 CH 20/21                                                                                      |      | world keligion                                                   |
| pupils files     |                                                                                                    |      | World Religion Day is about the diff                             |
| j2review         | World Belgion                                                                                                    |      | together to make the world a better p                            |
| drop files here  |                                                                                                    |      | Inside the world below, write down a                             |
| Just2easy        | Eco Home<br>Task Pridoy Maths Fridoy Registry Tururdoy Maths Tururdoy Maths Econ A Wednesday Wednesday Wednesday Section 8 |      | think about when making the world a                              |

6. If the PDF/task has more than one page then it will be spread across multiple pages in J2e5. In order to see the additional pages, click the right-hand bottom corner. You can also click this to add a new page to your task, if you run out of room.

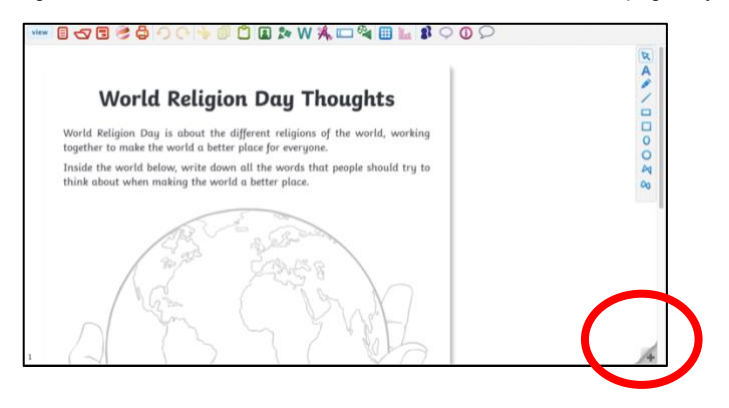

7. Once completed and saved, the document will now appear in your My Files.